## HyFlex Classroom Camera & Microphone Settings—ASB 103

TCNJ Media & Technology Support Services

IT Help Desk—x2660

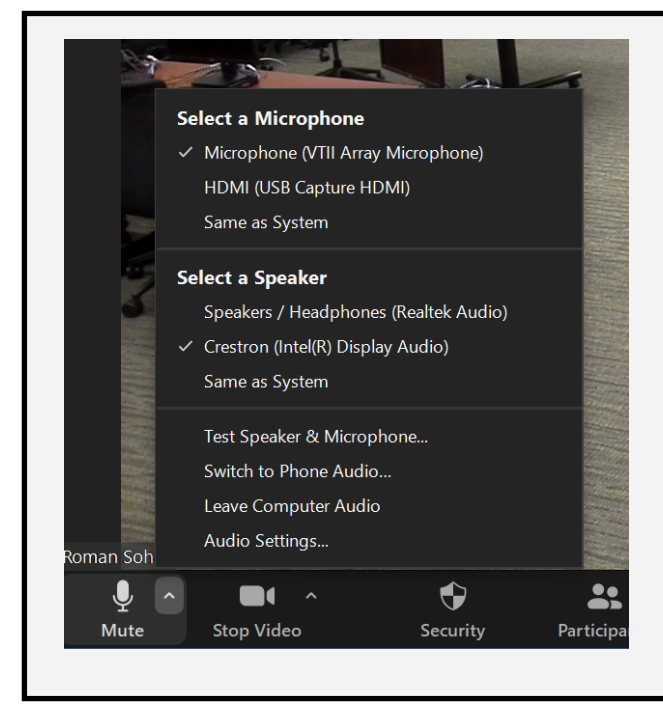

## **AUDIO SETTINGS**

- MICROPHONE: Make sure "Echo Cancelling Speakerphone (Chat 70-U)" is selected. (If you are using a wireless mic, that should be selected instead)
- 2. **SPEAKERS**: Make sure "Crestron" is selected as the speaker output.

## **CAMERA SETTINGS**

- SELECT CAMERAS IN ZOOM: Both cameras will show as "Lumens VC-B30U", select the camera you want to sent out or press ALT+N on the keyboard to toggle between cameras.
- THE CAMERA ICON on the touch panel will bring up the controls to adjust the camera. You can select between both cameras to adjust their image. To change which camera is being sent out, press ALT+N on the keyboard.

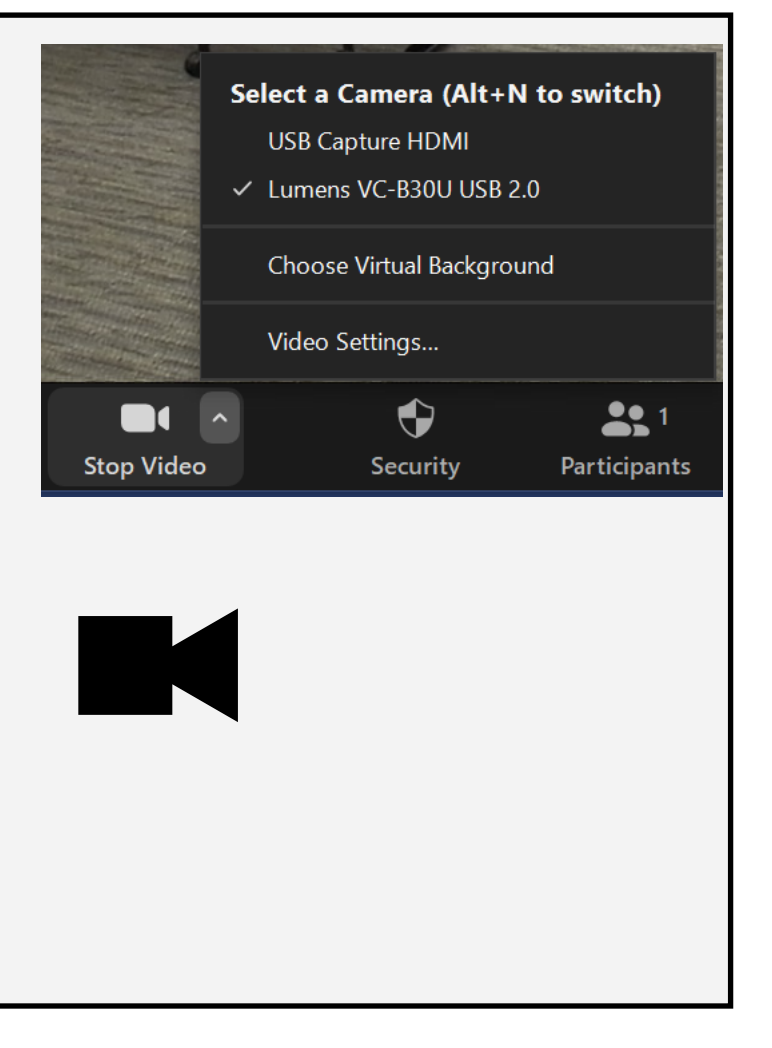